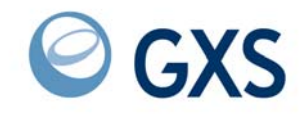

# Expedite Base/400 Installation Guide

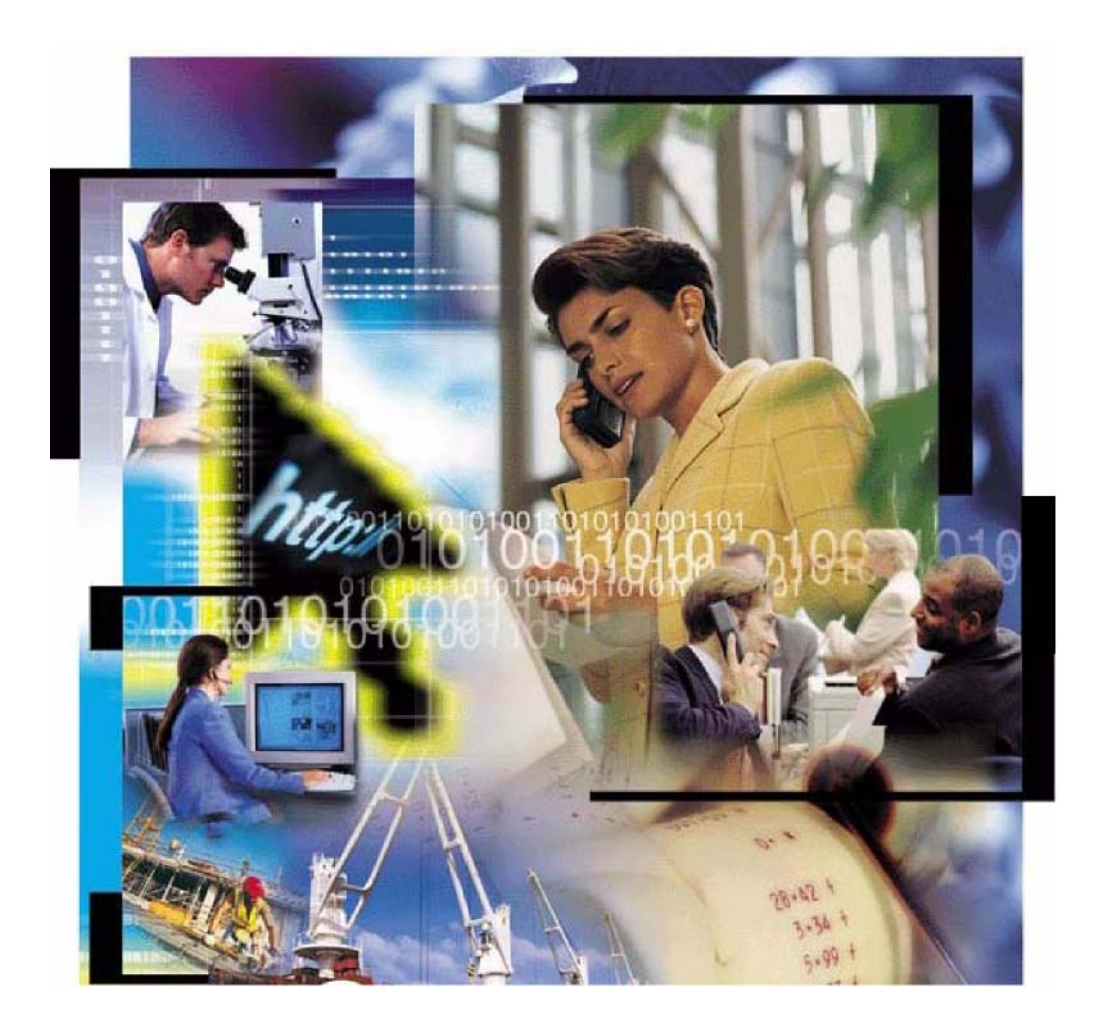

© 1998, 2006 GXS, Inc. All rights reserved

Government Users Restricted Rights - Use, duplication, or disclosure restricted.

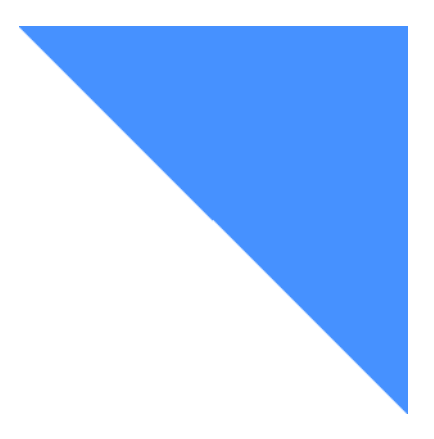

# Contents

| Expedite Base/400 installation overview              | 1  |
|------------------------------------------------------|----|
| Downloading the Expedite Base/400 program            | 1  |
| Installing the Expedite Base/400 program             | 2  |
| Setting up SNA LU 6.2 communications                 |    |
| Ordering an LU name                                  |    |
| Setting up an NCP leased connection                  | 4  |
| Setting up an NCP dial connection                    | 9  |
| Setting up TCP/IP communications                     | 15 |
| Setting up a TCP/IP dial connection                  | 15 |
| Obtaining and managing certificates for use with SSL |    |
| Managing Certificates in DCM                         |    |
| Expedite Base/400 objects                            | 22 |

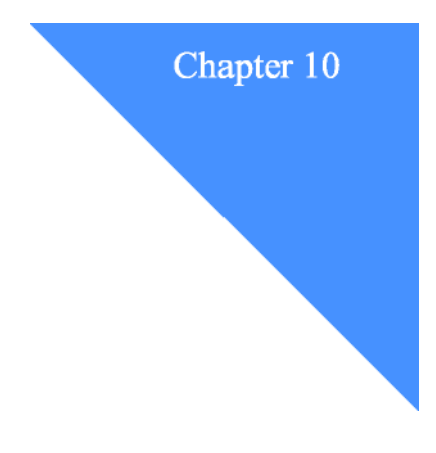

# **Expedite Base/400 installation overview**

Expedite Base/400 is capable of communicating using SNA LU 6.2 or TCP/IP communications. This chapter contains an overview of the installation procedures for both communications protocols. Most of the steps mentioned here must be performed by your system programmer.

To connect to Information Exchange, you must have an Information Exchange account, user ID, and password. These items must be defined in the Expedite Base/400 profile before you attempt to connect to Information Exchange.

## Downloading the Expedite Base/400 program

Before installing Expedite Base/400 4.6, verify that your system meets the system requirements described in "Understanding the Expedite Base/400 operating environment" on page 2, and then download the software files.

- Download the software from the GXS website: <u>http://www.gxsolc.com/public/EDI/us/support/Downloads/downloads\_index.html.</u>
- 2. Select the Expedite and Expedite Base option, and click **Continue.** The product page opens.
- 3. Select the Expedite Base/400 4.6 radio button.
- 4. In the Availability field, select a country from the list.
- 5. Click **Continue.** The Expedite and Expedite Base logon page opens.
- 6. Type your user ID and password, and then click Sign in.

**NOTE**: If this is the first time that you are downloading software from this Web site, click **I** have not registered before to obtain a user ID. User IDs are issued quickly, and you can return to this page almost immediately.

7. Complete the survey questions, as needed, and accept the license agreement. The software begins downloading.

#### Installing the Expedite Base/400 program

 Save the zip files to your PC and unzip them. For example, if using PKZIP, type the following commands: pkunzip expblibr46.zip pkunzip expblibrr46.zip

### Installing the Expedite Base/400 program

To install the Expedite Base/400 program, do the following:

1. Create two destination files on your AS/400 system. If you do not create these files, the restore process will not recognize the files as being in the SAVF format. You must create both destination files in the same directory.

**NOTE:** You can name the downloaded files EXPBLIBR and EXPBLIBRM, or you can change the names to better match your environment. If you have an earlier version of Expedite Base/400 installed, these library names are probably already in use, and you should not overwrite them.

- a. Type CRT SAVF, and then press F4 (Prompt).
- b. Type the first save file name, then the library name, and then press Enter.

NOTE: The library name must be that of an existing library on your system. If the library does not already exist, use the CRTLIB command to create it; for example: CRTL IB MYEXPBLI.

The following is an example of the Create Save File panel.

Create Save File (CRTSAVF) Type choices, press Enter. Save file . . . . > EXPBLIBR Name Library . . . . . > MYEXPBLIB Name, \*CURLIB Text 'description'. . > 'Expedite Base/400 V4R6 program and f:

c. Type CRT SAVF, and then press F4 (Prompt).

d. Type the second save file name, then type the library name, and press Enter. The following is an example of the Create Save File panel.

```
Create Save File (CRTSAVF)
Type choices, press Enter.
Save file . . . . > EXPBLIBRM Name
Library . . . . . > MYEXPBLIB Name, *CURLIB
Text 'description'. . > 'Expedite Base/400 V4R6 modules'
```

- 2. Use FTP to send the files from your PC to the AS/400 system, as follows:
  - a. Open an FTP session from your PC to the AS/400 system.
  - b. Use the FTP binary subcommand to set the transmission mode to BINARY.
  - c. Verify that the current library is the library where you created the SAVF files. If it is not, use the FTP **cd** subcommand to change to the correct library, for example: *cd MYEXPBLIB*.

NOTE: If you use the **dir** command to locate the library, the transmission mode is changed to ASCII. Make sure to reissue the binary subcommand before starting transmission.

- d. Using fully qualified file names, use the FTP subcommand to transfer both files to the AS/400 system, as follows:
  - put expblibr [destination\_AS/400\_filename]
  - put expblibrm [destination\_AS/400\_filename]
- 3. Restore the two Expedite Base/400 4.6 libraries by issuing the RSTLIB command for each save file, as follows:
  - a. To restore the expblibr file, type the following command, and then press Enter.

```
RSTLIB SAVLIB (EXPBLIBR) DEV(*SAVF) SAVF(library/fileid)
RSTLIB (EXPBLIBR)
```

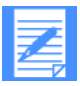

**NOTES**: The fully qualified name of the save file that you created in step 1 is *library/fileid*.

The SAVLIB parameter is the name of the library where the files were originally saved. This parameter is required and should not change.

The RSTLIB parameter is the name of the destination library. The second RSTLIB parameter value, *explibir*, is a suggested name. You may choose to use a different name for your environment.

b. To restore the expblibrm file, type the following command, and then press Enter. RSTLIB SAVLIB (EXPBLIBRM) DEV (\* SAVF) SAVF (*library/fileid*) RSTLIB (EXPBLIBRM)

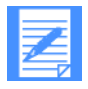

NOTES: EXPBLIBR contains the programs and files. EXPBLIBRM contains the modules (objects).

The fully qualified name of the save file that you created in step 1 is *library/fileid*. The SAVLIB parameter is required and should not change. The RSTLIB parameter value (EXPBLIBRM) is required and should not

The RSTLIB parameter value (EXPBLIBRM) is required and should not change.

# Setting up SNA LU 6.2 communications

To enable SNA LU 6.2 communications with Expedite Base/400, you must order a logical unit (LU) name, define the LU name for your system, and configure the necessary communications descriptions. Detailed instructions are provided separately for NCP leased and for NCP dial connections. Values shown in the screen illustrations are only examples and users should verify whether the values are correct for their environment.

### Ordering an LU name

Expedite Base/400 communicates with the Information Exchange front end. Before you can use Expedite Base/400, you must order the LU name that Expedite Base/400 uses when communicating with Information Exchange. In the U.S., the Information Exchange system is named *ibm0rely*.

Your GXS Sales representative can help you with your order. The order must include your local network identifier (LCLNETID). If you use a dial connection, you must also include your local control point name (LCLCPNAME) and Exchange Identifier (XID), which consists of IDBLK<sup>=</sup>056 and IDNUM<sup>=</sup>XXXXX (where XXXXX is a unique identifier for your AS/400).

### Setting up an NCP leased connection

The following is an overview of the steps required to connect your AS/400 to the Information Exchange system through an NCP leased connection.

#### Defining the LU name to your system

After you have ordered the LU name for Expedite Base/400, you must define the LU name to your system per the following instructions.

1. Use the DSPNETA command to view the current network attributes of your system.

| Current system name                 | :MYOWNILU          |
|-------------------------------------|--------------------|
| Pending system name                 |                    |
| Local network ID                    | APPN               |
| Local control point name            | :MYOWNILU          |
| Default local location              | MYOWNILU           |
| Default mode                        | BLANK              |
| APPN node type                      | *ENDNODE           |
| Data compression                    | *NONE              |
| Intermediate data compression       | : *NONE            |
| Maximum number of intermediate :    | sessions .: 200    |
| Route addition resistance           | :128               |
| Server network ID/control point nat | me: *LCLNETID *ANY |

2. Create or update APPN location list entries (WRKCFGL) for either remote or local locations.

To create a list, type 1 in the Opt field. To view keywords for each field, press F4.

a. For a local location list, type **QAPPNLCL** in the List field.

b. For a remote location list, type **QAPPNRMT** in the **List** field.

|                                      |                   | Work with Configuration Lists         |
|--------------------------------------|-------------------|---------------------------------------|
| Position to                          | Starting ch       | aracters                              |
| Type options, pres                   | s Enter.          |                                       |
| 1=Create 2=Chan<br>8=Work with entri | ige 3=Copy<br>ies | y 4=Delete 5=Display 6=Print 7=Rename |
| Opt List                             | Туре              | Text                                  |
| 1 QAPPNLCL                           |                   |                                       |

c. Press Enter.

The system displays the Create Configuration List panel.

```
Create Configuration List (CRTCFGL)
Type choices, press Enter.
Configuration list type . . . . > *APPNLCL
Text 'description' . . . . . . APPN LOCATION LIST
```

- d. In the **Configuration list type** field, type a configuration list type name or select one from the value list.
- e. In the **Text description** field, type a free-format description of the list type.
- f. Press Enter. The system displays the list.
- g. To update a list, type 2 in the **Opt** field, and then press Enter. The system displays the list

| Local<br>Location | Text                             |
|-------------------|----------------------------------|
| Luname            | Expedite Base/400 Local Location |

| Remote<br>Location | Remote<br>Network<br>ID | Local<br>Location | Remote<br>Control<br>Point | Control<br>Point<br>Net ID | Secure<br>Location |          |
|--------------------|-------------------------|-------------------|----------------------------|----------------------------|--------------------|----------|
| IBM0RELY           | IBMIN                   | luname            | IBMCP                      | IBMIN                      | *NO                | (USA)    |
| D77Z62IE           | GBIBM000                | luname            | GBIBM10S/W                 | APPN                       | *NO                | (Europe) |
| QZQB62I2           | NETNMS1                 | luname            | IBMCP                      | IBMIN                      | *NO                | (Japan)  |

3. Define the mode description (CRTMODD).

| Mode description LU62                             |
|---------------------------------------------------|
| (*note: In Europe, this value should be LU62SYS1) |
| Maximum sessions 8                                |
| Maximum conversations 8                           |
| Locally controlled sessions 4                     |
| Maximum inbound pacing value 7                    |
| Inbound pacing value                              |
| Outbound pacing value7                            |
| Maximum length of request unit . *CALC            |
| Data compression*NETATR                           |
| Inbound data compression *RLE                     |
| Outbound data compression *RLE                    |
| Text 'description'                                |
|                                                   |
| Additional Parameters                             |
| Class-of-service #CONNECT                         |
| Authority #LIBCETALIT                             |
| Autorny                                           |
|                                                   |

- 4. Create the communications definitions.
  - a. Define the line description (CRTLINSDLC).

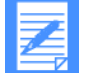

NOTE: If your system already has a line description, you may choose to skip this step.

| Create Line Desc (SDLC) (CRTLINSDLC)                                  |
|-----------------------------------------------------------------------|
| Type choices, press Enter.                                            |
| Line descriptionEXPBLINE<br>Resource namesCMN02<br>+ for more values. |
| Online at IPL*YES                                                     |
| Data link role                                                        |
| Physical interface*RS232V24                                           |
| Connection type                                                       |
| Switched network backup *NO                                           |
| Exchange identifier 05600001                                          |
| NRZI data encoding*NO                                                 |
| (*note: In Europe, this value should be set to *YES)                  |
| Line speed                                                            |
| Maximum frame size                                                    |
| Duplex*FULL                                                           |
| Inactivity timer                                                      |
| Poll response delay 0                                                 |
| Nonproductive receive timer 320                                       |
| Idle timer                                                            |
| Connect poll timer                                                    |
| Poll cycle pause 0                                                    |
| Frame retry                                                           |
| Text 'description'Expedite/Base 400 SNA Leased Line                   |
| Additional Parameters should remain at Defaults.                      |

b. Define the host controller description (CRTCTLHOST).

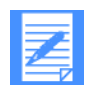

**NOTE**: If your system already has a controller description, you may choose to skip this step.

| Type choices, press Enter.     |                                       |
|--------------------------------|---------------------------------------|
| Controller description         | EXPBCTL                               |
| Link type                      | *SDLC                                 |
| Online at IPL                  | *YES                                  |
| Switched connection            | *NO                                   |
| Switched network backup        | *NO                                   |
| APPN-capable                   | · · *YES                              |
| Attached nonswitched line      | . EXPBLINE                            |
| Maximum frame size             | *LINKTYPE                             |
| Remote network identifier      | IBMIN                                 |
| Remote control point           | IBMCP                                 |
| SSCP identifier                | 052100000001                          |
| Local exchange identifier      | *LIND                                 |
| Station address                | . C0                                  |
| APPN CP session support        | . *NO                                 |
| APPN node type                 | *LENNODE                              |
| APPN/HPR capable               | *YES                                  |
| H/R path switching             | *NO                                   |
| APPN transmission group number | 1                                     |
| APPN minimum switched status   | . *VRYONPND                           |
| Autocreate device              | *ALL                                  |
| Autodelete device              | 1440                                  |
| User-defined 1                 | *LIND                                 |
| User-defined 2                 | *LIND                                 |
| User-defined 3                 | *LIND                                 |
| Recontact on vary off          | *YES                                  |
| Text 'description'             | . Expedite Base 400 Leased Controller |

#### c. Define the device description (CRTDEVAPPC).

| Values supplied by network | Description            |
|----------------------------|------------------------|
| XX                         | Local location address |
| luname                     | Local location name    |

| Type choices, press Enter. |                          |
|----------------------------|--------------------------|
| Device description         | EXPBDEV                  |
| Remote location            | IBMORELY                 |
| Online at IPL              | *NO                      |
| Local location             | luname                   |
| Remote network identifier  | IBMIN                    |
| Attached controller        | EXPBCTL                  |
| Mode                       | LU62                     |
| + for more values          |                          |
| Message queue              | QSYSOPR                  |
| Library                    | *LIBL                    |
| APPN-capable               | *YES                     |
| Single session:            |                          |
| Single session capable     | *YES                     |
| Number of conversations    | 4                        |
| Locally controlled session | *NO                      |
| Text 'description'         | Expedite Base 400 Device |
| Addition                   | nal Parameters           |
| Local location address     | xx                       |
| Authority                  | *LIBCRTAUT               |

5. Include the LU name in the USERLUNAME parameter of the SNACOMM profile command as follows:

snacomm ieluname(IBMORELY) userluname(luname) ielumode(LU62)
ielunetid (IBMIN);

6. Configure the Expedite Base/400 files to complete the installation process. See Chapter 2, "Setting up files," for detailed information.

### Setting up an NCP dial connection

The following is an overview of the steps required to connect your AS/400 to the Information Exchange system through an NCP dial connection.

#### Defining the LU name to your system

After you have ordered the LU name for Expedite Base/400, you must define the LU name to your system per the following instructions.

1. Use the DSPNETA command to view the current network attributes of your system.

| Syster                        | n: MYOWNILU          |
|-------------------------------|----------------------|
| Current system name           |                      |
| Pending system name           |                      |
| Local network ID              | APPN                 |
| Local control point name      |                      |
| Default local location        | MYOWNILU             |
| Default mode                  | BLANK                |
| APPN node type                | *ENDNODE             |
| Data compression              | *NONE                |
| Intermediate data compression | : *NONE              |
| Maximum number of intermedi   | ate sessions . : 200 |
| Route addition resistance     |                      |

2. Create or update APPN location list entries (WRKCFGL) for either remote or local locations.

To create a list, type 1 in the **Opt** field. To view keywords for each field, press F4.

- a. For a local location list, type **QAPPNLCL** in the **List** field.
- b. For a remote location list, type **QAPPNRMT** in the **List** field.

|             |                                   |                 | Work with Configuration Lists       |
|-------------|-----------------------------------|-----------------|-------------------------------------|
| Posi        | tion to S                         | tarting cha     | racters                             |
| Туре        | options, press                    | Enter.          |                                     |
| 1=C:<br>8=W | reate 2=Chang<br>lork with entrie | ge 3=Copy<br>es | 4=Delete 5=Display 6=Print 7=Rename |
| Opt         | List                              | Type            | Text                                |
| 1           | QAPPNLCL                          |                 |                                     |

.

c. Press Enter. The system displays the Create Configuration List panel.

|                                                       | Create Configuration List (CRTCFGL) |
|-------------------------------------------------------|-------------------------------------|
| Type choices, press Enter.                            |                                     |
| Confirguration list type > *A<br>Text 'description' A | APPNLCL<br>PPN LOCATION LIST        |

- d. In the **Configuration list type** field, type a configuration list type name or select one from the value list.
- e. In the **Text description** field, type a free-format description of the list type.
- f. Press Enter. The system displays the list.
- g. To update a list, type 2 in the **Opt** field, and then press Enter. The system displays the list.

| Local<br>Location | Text                             |
|-------------------|----------------------------------|
| Luname            | Expedite Base/400 Local Location |

| Remote<br>Location | Remote<br>Network<br>ID | Local<br>Location | Remote<br>Control<br>Point | Control<br>Point<br>Net ID | Secure<br>Location |          |
|--------------------|-------------------------|-------------------|----------------------------|----------------------------|--------------------|----------|
| IBM0RELY           | IBMIN                   | luname            | IBMCP                      | IBMIN                      | *NO                | (USA)    |
| D77Z62IE           | GBIBM000                | luname            | GBIBM10S/W                 | APPN                       | *NO                | (Europe) |
| QZQB62I2           | NETNMS1                 | luname            | IBMCP                      | IBMIN                      | *NO                | (Japan)  |

3. Define the mode description (CRTMODD).

| Mode description                      |
|---------------------------------------|
| Maximum conversations                 |
| Locally controlled sessions 4         |
| Maximum inbound pacing value 7        |
| Inbound pacing value                  |
| Outbound pacing value                 |
| Maximum length of request unit. *CALC |
| Data compression                      |
| Inbound data compression *RLE         |
| Outbound data compression *RLE        |
| Text 'description'                    |
| Additional Parameters                 |
| Class-of-service#CONNECT<br>Authority |

- 4. Create the communications definitions.
  - a. Define the line description (CRTLINSDLC).

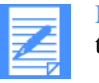

NOTE: If your system already has a line description, you may choose to skip this step.

| Create Line Desc (SDLC) (CRTLINSDLC)             |                                          |  |
|--------------------------------------------------|------------------------------------------|--|
| Type choices, press Enter.                       |                                          |  |
| Line description                                 | EXPB400LIN<br>CMIN02                     |  |
| Online at IPL<br>Data link role.                 | *NO<br>*SEC                              |  |
| Physical interface<br>Connection type            | *RS232V24<br>*SWTPP<br>*NOWAIT           |  |
| Autocall unit                                    | *NO<br>05600001                          |  |
| NRZI data encoding                               | *NO<br>this value should be set to *YES) |  |
| Maximum controllers<br>Clocking                  | 1<br>*MODEM<br>9600                      |  |
| Modem type supported<br>Switched connection type | *NORMAL<br>*BOTH                         |  |
| Autoanswer                                       | *NO<br>*YES                              |  |
| Dial command type<br>Calling number              | *V25BIS<br>*NONE                         |  |
| Station address<br>Maximum frame size<br>Dupley  | 521<br>*HALF                             |  |
| Inactivity timer<br>Poll response delay          | 300 0                                    |  |
| Data Set Ready drop timer<br>Autoanswer type     | 6<br>*DTR                                |  |
| Remote answer timer<br>Text 'description'        | 60<br>Expedite Base 400 line             |  |
| Additional Parameters should remain at Defaults. |                                          |  |

•

b. Define the host controller description (CRTCTLHOST).

**NOTE:** If your system already has a controller description, you may choose to skip this step.

| Type choices, press Enter.     |                              |
|--------------------------------|------------------------------|
| Controller description         | EXPBCTL                      |
| Link type                      | *SDLC                        |
| Online at IPL                  | *YES                         |
| Switched connection            | *YES                         |
| Short hold mode                | *NO                          |
| APPN-capable                   | *YES                         |
| Switched line list             | EXPB400LIN                   |
| + for more values              | 5                            |
| Maximum frame size             | *LINKTYPE                    |
| Remote network identifier      | IBMIN                        |
| Remote control point           | IBMCP                        |
| SSCP identifier                | 052100000001                 |
| Local exchange identifier      | *LIND                        |
| Initial Connection             | *DIAL                        |
| Dial initiation                | *LINKTYPE                    |
| Connection Number              | '1-800-759-9575'             |
| Station address                | C0                           |
| APPN CP session support        | *NO                          |
| APPN node type                 | *LENNODE                     |
| APPN/HPR capable               | *YES                         |
| H/R path switching             | *NO                          |
| APPN transmission group number | 1                            |
| APPN minimum switched status   | *VRYONPND                    |
| Autocreate device              | *ALL                         |
| Autodelete device              | 1440                         |
| User-defined 1                 | *LIND                        |
| User-defined 2                 | *LIND                        |
| User-defined 3                 | *LIND                        |
| Text 'description'             | Expedite Base 400 Controller |

.

#### c. Define the device description (CRTDEVAPPC).

| Values supplied by network | Description            |
|----------------------------|------------------------|
| XX                         | Local location address |
| luname                     | Local location name    |

| Create Device Desc (APPC) (CRTDEVAPPC)                                                                     |                                                                                                    |  |
|----------------------------------------------------------------------------------------------------|----------------------------------------------------------------------------------------------------|--|
| Type choices, press Enter.                                                                                 |                                                                                                    |  |
| Device description                                                                                         | EXPBDEV<br>IBMORELY<br>*NO<br>luname<br>IBMIN<br>EXPBCTL<br>LU62<br>QSYSOPR<br>*LIBL<br>*YES<br>*YES<br>4<br>*NO<br>Expedite Base 400 Device<br>mal Parameters |  |
| Local location address<br>Authority                                                                        | XX<br>*LIBCRTAUT                                                                                                    |  |
| (*Note: AS400 Local location address (hex value) must match NCP<br>Local Location Address (Decimal Value)) |                                                                                                    |  |

5. Include the LU name in the USERLUNAME parameter of the SNACOMM profile command as follows:

snacomm ieluname(IBMORELY) userluname(luname) ielumode(LU62)
ielunetid (IBMIN);

6. Configure the Expedite Base/400 files to complete the installation process. See Chapter 2, "Setting up files," for detailed information.

# Setting up TCP/IP communications

To enable TCP/IP communications, you must consider the size of your network, the other applications you will be accessing through the worldwide network, and your hardware configuration. Network personnel will work with you to allow communications with Information Exchange.

Detailed instructions are provided for TCP/IP dial connections. Values shown in the screen illustrations are only examples, and users should verify whether the values are correct for their environment.

TCP/IP leased connections must be set up in conjunction with network personnel. Your network representative can assist you.

### Setting up a TCP/IP dial connection

For best results, use the point-to-point (PPP) Internet protocol and OS/400 Version 4 Release 1 or Release 2. This protocol uses a PPP line description on the AS/400 system and is configured using the Operations Navigator component of Client Access for Windows  $95/NT^{TM}$ . For more information, see *OS/400 TCP/IP Configuration and Reference* and *AS/400 Client Access for Windows 95/NT*.

The following section describes basic PPP configuration on the AS/400 for using TCP/IP communications with the worldwide network though a Local Interface Gateway (LIG).

Before you can use TCP/IP communications:

- The asynchronous modem that you will use for TCP/IP connectivity must be defined on your system.
- Your user ID must be authorized for TCP/IP Dial Services and for access to the Information Exchange/Expedite IP server. Contact the Help Desk if you need assistance with this step.

#### Configuring Point-to-Point Network Connections

Using PPP and a PPP line description requires an asynchronous modem and one of the following adaptors:

| 2699     | Two-line AN IOA                   |
|----------|-----------------------------------|
| 2720     | PCI WAN, twin-axial IPA           |
| 2721     | PCI two-line WAN IOA              |
| 7852-400 | Asynchronous, bisynchronous, SDLC |

To verify that the correct adaptor is present on your system, use the following command:

```
wrkhdwrsc type (* cmn)
```

For testing purposes only, it may be possible to use the Electronic Customer Support modem on your AS/400.

.

Setting up TCP/IP Communications

#### Setting up the connection profile and PPP line description

You must create and activate a connection profile for using PPP over a PPP line description. For additional information on any field, click on the item in question and press **F1**.

To create a connection profile:

- 1. In the main tree of Operations Navigator, click on your AS/400 server to expand the tree.
- 2. Click Network, and then Point-to-Point.
- 3. Right-click Connection Profiles to open a context menu.
- 4. Select New Profile.
- 5. Click the **General** tab and enter the following information:

| In this field:      | Type or select:                                                               |
|---------------------|-------------------------------------------------------------------------------|
| Profile name        | The name of this connection profile. Use 1 to 9 alpha-<br>numeric characters. |
| Profile description | A free-form description of this connection profile.                           |
| Туре                | РРР                                                                           |
| Mode                | Switch line-dial                                                              |

6. Click the **Connection** tab and enter the following information:

| In this field:          | Type or select:                                                                                                    |
|-------------------------|----------------------------------------------------------------------------------------------------|
| Add remote phone number | Select this option.                                                                                                    |
| LIG dial access number  | Type the telephone number for your area. If needed for<br>your telephone system, add a dial-out access code (such<br>as 9). If you are unsure of the correct local LIG access<br>telephone number, contact the Help Desk. |
| Line name               | Select this option.                                                                                                    |
| PPP line description    | Select a line description from the <b>Line</b> field value list.<br>To create a PPP line description, see "Creating or changing<br>line descriptions" on page 204 for more information.                                   |
| Redial on Disconnect    | Select this option.                                                                                                    |
| Line activity timeout   | Type 300 seconds.                                                                                                    |

•

7. Click the TCP/IP tab and verify that the settings are correct. Both the Local IP and Remote IP addresses will be dynamically assigned by the LIG.

8. Click the **Routing** tab and enter the following information:

| In this field:  | Type or select:                                                                          |
|-----------------|------------------------------------------------------------------------------------------|
| Dynamic routing | Select None.                                                                             |
| Static routing  | Select this option.                                                                      |
| Route           | Type the Expedite server IP address (32.76.15.6 in the U.S.) and mask (255.255.255.255). |

9. To setup system authentication, click the **Authentication** tab and enter the following information:

| In this field:                        | Type or select:                                                                                                    |
|---------------------------------------|----------------------------------------------------------------------------------------------------|
| Enable Local System<br>Identification | Select this option.                                                                                                    |
| Pap Only                              | Select this option.                                                                                                    |
| User Name                             | Type your user name in the format: secureip. <i>acct. userid</i> , where <i>acct</i> is your 4-digit network account ID and <i>userid</i> is your network user ID. |

- 10. At the password prompt, type your current network password.
- 11. Click **OK** repeatedly until you are returned to the list of Connection Profiles.
- 12. To initiate a dial connection, right-click on the appropriate PPP profile, and then click **Start.**
- 13. Run Expedite Base/400 to communicate with Information Exchange. When done, click **Stop** to end your dial session. This is the only time you will need to manually stop a dial session. From now on, Expedite Base/400 will end sessions automatically when processing has completed.

#### Creating or changing line descriptions

- 1. Do one of the following:
  - To set up a line description, type a name for the line description in the **Line** field, and then click **New**.
  - To change the properties of a line description, select a line description in the Line field list and click **Open.**
- 2. Click the **General** tab and highlight the appropriate hardware resource in the **Hardware Resource** list. The interface type must be RS232/V.24.
- 3. Click the **Connection** tab and enter the following information:

| In this field:               | Type or select:        |
|------------------------------|------------------------|
| Dial command type connection | Select AT command set. |
| CTS timeout                  | Type 60 seconds.       |
| Dial capability              | Select this option.    |

.

Obtaining and managing certificates for use with SSL

- 4. Click the **Link** tab and specify the maximum line speed supported by your hardware in the **Line Speed** field.
- 5. Click the **Modem** tab and select your modem from the **Name** value list.
- 6. Click **OK** to save the new or changed properties. The system will return you to the PPP profile definition.

## Obtaining and managing certificates for use with SSL

Before you can begin using SSL communications with Expedite Base/400, make sure that the required software has been installed on your system. You must also install Digital Certificate Manager (DCM) to use SSL with TCP/IP communication to Information Exchange.

NOTE: You need SECOFR user authority to work with DCM.

#### Obtaining a certificate

To obtain a certificate, do the following:

- 1. Using your browser, navigate to the PKI Web site (https://pki.services.ibm.com).
- 2. Obtain a client and PKI Services Root CA Certificate.
  - a. Create a certificate using the instructions on the Web site <u>https://pki.services.ibm.com/.</u>
  - b. Export your certificate to files using the instructions on the Web site under the heading **Method 2: Exporting your client certificate and CA as separate files.** When you export the certificate, make sure that **Include all certificates in the certificate path if possible** is not selected.
  - c. Download a copy of the PKI Services Root CA Certificate from the PKI Web site at: <u>http://pki.services.ibm.com/expedite/webdocs.shtml#ca</u>.
- 3. FTP the certificate files to the AS/400.
  - a. After logging in, change to a directory of your choice; for example, /tmp.
  - b. Change to binary mode.
  - c. Transfer the PKCS#12 client file, which was exported from your Internet Explorer browser, to the AS/400.
  - d. In the same way, transfer the PKI Services Root CA Certificate to the AS/400.

### Managing Certificates in DCM

To manage certificates in DCM, do the following:

 Using Internet Explorer, go to http://AS400HOST:2001, where AS400HOST is the IP address of your AS400. The Enter Network Password window opens.

#### Obtaining and managing certificates for use with SSL

2. Type your AS/400 ID and password, and then click **OK**. The main AS/400 Tasks page opens.

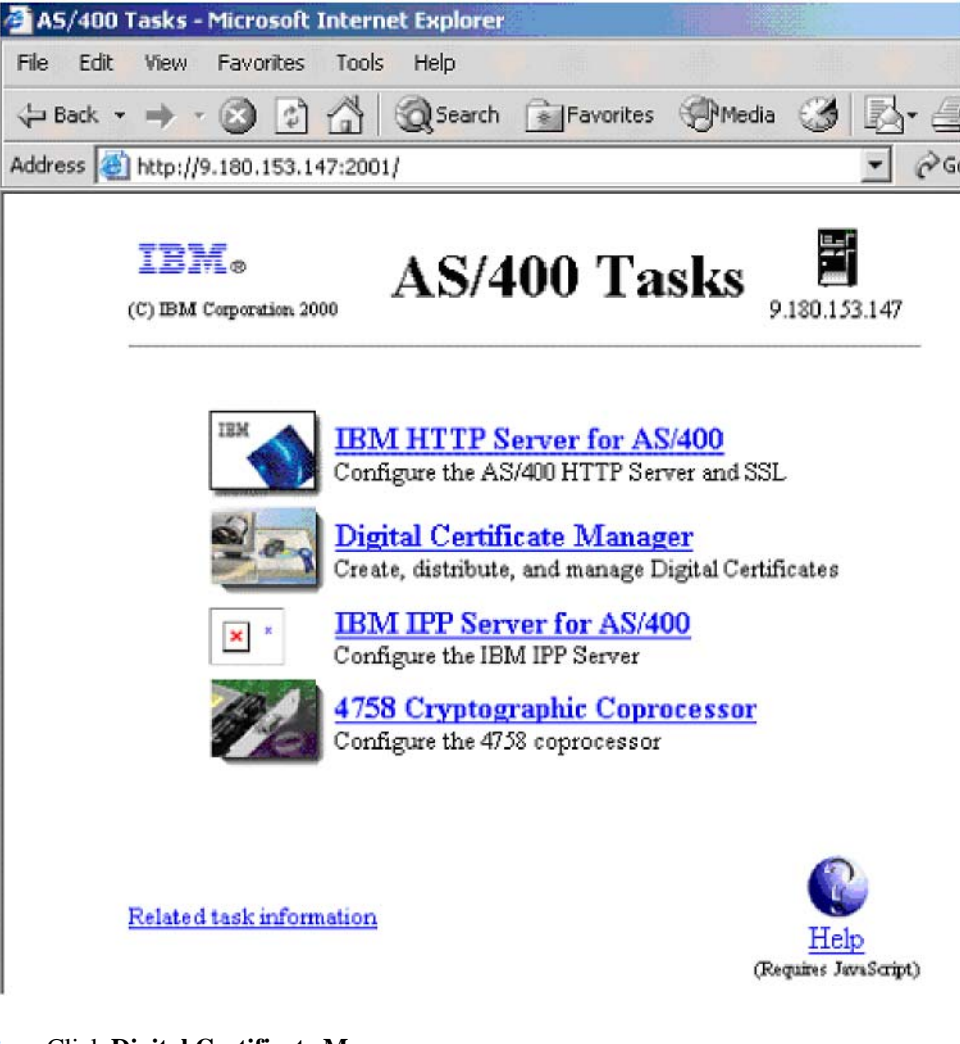

- 3. Click **Digital Certificate Manager.** The Digital Certificate Manager page opens.
- 4. Click Select a Certificate Store.
- 5. To assign a certificate to an application ID, select **\*SYSTEM**, and click **Continue.** The confirmation message displays.

NOTE: If the \*SYSTEM store does not exist, you can create one by selecting the **Create New Certificate Store** link in the left linklist.

- 6. In the left navigation bar, click **Manage Certificates.** The Manage Certificates page opens.
- 7. Select **Import Certificate**, and then click **Continue.** The Import Certificate page opens.

Obtaining and managing certificates for use with SSL

- 8. Select **Certificate Authority (CA)**, and click **Continue.** The Import Certificate Authority (CA) Certificate page opens.
- 9. In the **Import file** field, type the location of the PKI Services Root CA certificate, and then click **Continue.**

The Import Certificate Authority (CA) Certificate page refreshes, showing the CA certificate label field.

- In the CA certificate label field, type a label for the certificate, such as PKI Services Root CA, and then click Continue. The PKI Services Root CA is imported.
- 11. On the Import Certificate page, in the left navigation bar, click **Import certificate.** The Import Certificate page refreshes.
- 12. Select **Server or client**, and then click **Continue**. The Import Server or Client Certificate page opens.
- 13. Type the name of the PKCS#12 client file that you transferred to your AS/400, and click **Continue.**

The certificate password page opens.

NOTE: Include all certificates in the certificate path if possible should not have been selected when you exported your certificate from Internet Explorer.

14. In the **Password** field, type the password for the PKCS#12 file, and click **Continue.** The Import Server or Client Certificate page refreshes, showing that the certificate was imported.

NOTE: You do not need to click OK.

- 15. In the left navigation bar, click Manage Applications to expand it.
- 16. Click Add application, and click Continue. The Add Application page opens.
- 17. Select Client, and click Continue.
- In the Application ID field, type the name of your application. This should be a value that you can associate easily with Expedite Base/400 and your Information Exchange user ID.
- 19. In the CA trust list field, select Yes.
- 20. In the **Application description** field, type Expedite with SSL, or the description of your choice.
- 21. Click **Add.** The Certificate is added.

NOTE: You do not need to click OK.

22. In the left navigation bar, select **Update certificate assignment.** The Update Certificate Assignment page opens.

- 23. Select **Client**, and click **Continue**. The Update Certificate Assignment detail page opens.
- 24. Select the radio button for the application that you just added, and click **Update Certificate Assignment.**
- 25. Select the certificate that you just imported.

NOTE: The Certificate Name may or may not be recognizable, but the Common name should be recognizable.

- 26. Click Assign New Certificate.
- 27. Select **Client**, and click **Continue**. The Application type page opens. The certificate configuration is now complete.
- 28. Make sure that the Account/Userid and Application ID information in INPRO and INMSG match the information in the certificate, and then run Expedite.

This process is complete.

·

Expedite Base/400 objects

# Expedite Base/400 objects

Expedite Base/400 contains the following objects in the main library, EXPBLIBR:

AUDITFMT

This sample COBOL language program can be used to format level 1 audit records from Information Exchange. *AUDITFMT* source code is located in the SAMPLESCR file.

CRTIEBASER

This program is supplied to rebind the IEBASER program. Use this program only when specified by the Help Desk. *CRTIEBASER* source code is located in the SAMPLESRC file.

ERRORCMP

This file contains the error messages issued when Comm-Press encounters an error.

ERRORMSG

This file contains the error messages issued when Expedite Base/400 encounters an error.

ERRORTXT

This file contains the explanations and appropriate user responses for the error messages in ERRORMSG.

IEBASE

This stand-alone program for Expedite Base/400 calls *IEBASEPR*, *INMSGP*, *IEBASER*, *IEBASEPO*, and *OUTMSGP*. The *INMSGP* and *OUTMSGP* programs are present only if you have the supported data compression software.

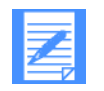

NOTE: All user programs should call this program.

IEBASER

This is the main program that provides all the functions of Expedite Base/400.

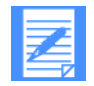

NOTE: User programs should not call this program. (See IEBASE.)

IEBASEPO

This program checks the message response file, OUTMSG, for compressed files, and verifies the presence of the *OUTMSGP* program required for data decompression.

IEBASEPR

This program checks the COMPRESS() parameter, and verifies the presence of the *INMSGP* program required for data compression.

SAMPLESRC

This file contains sample source code for Expedite Base/400 related programs.

- STRIEBASE This program can be used to run *IEBASE*; it replaces CALL IEBASE PARM(RESET).
- XINMSG

This file contains sample message commands that can be used to run sample sessions.

#### XINPRO

This file contains sample profile command files that can be used to run sample sessions.

- XQUALTBL This file contains QUALTBL examples that can be used for transmitting EDI data.
- XTCPIPADD

This file contains the TCPCOMM commands that can be used to connect to Information Exchange using TCP/IP.

XTTABLE01

This file contains TTABLE01 examples that can be used for transmitting EDI data.

.